## 信頼済みサイトの登録方法

電子証明書によるログオン時に電子証明書選択が表示されない場合などの対処方法として、信頼済みサイトへビジネス Net の URL の登録を行ってください。

- $\mathbf{t}$
- 手順1. 画面下の、①スタートボタン(一)をクリックします。

手順2.スタートメニューが開きます。②「検索するには、ここに入力します」に、「コントロールパネル」と入力し、エンターキーを 押下します。

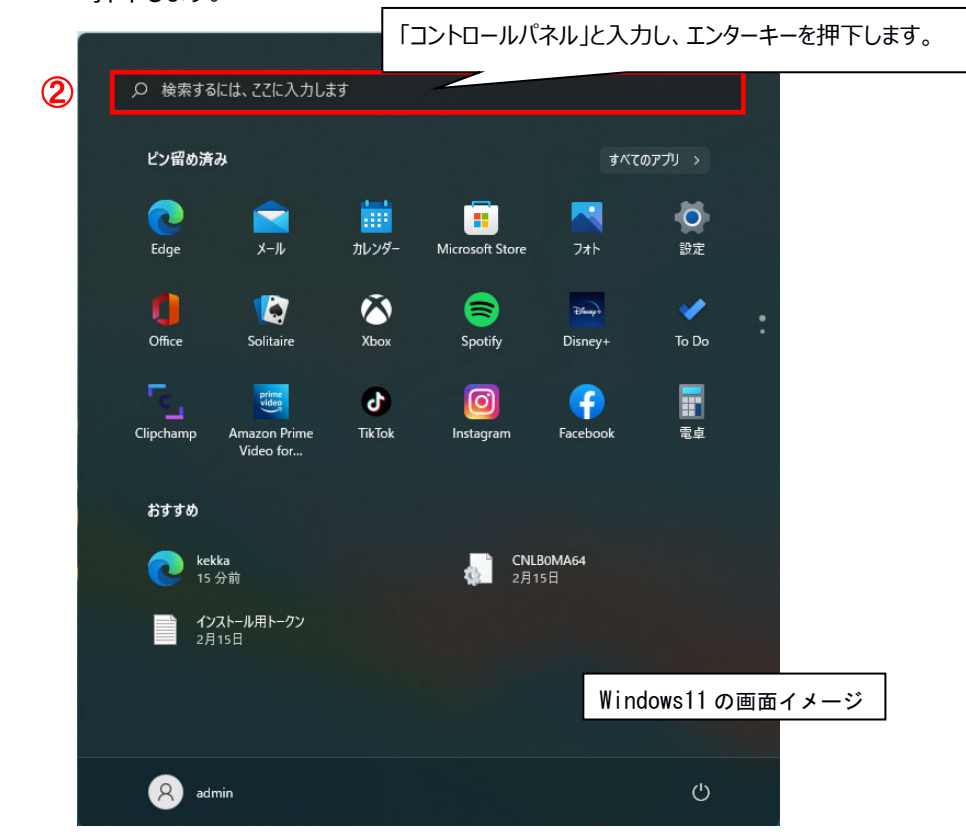

手順3.コントロールパネルのメニューが開きます。画面右上の表示方法が、「カテゴリ」になっている場合は、③大きいアイコンに 変更し、④ インターネットオプションをクリックします。

| 🕺 すべてのコントロール パネル項目                                                                             |                      |                         | – 🗆 X                  |
|------------------------------------------------------------------------------------------------|----------------------|-------------------------|------------------------|
| $\leftarrow$ $\rightarrow$ $\checkmark$ $\uparrow$ $\blacksquare$ $\rightarrow$ $\lor$ $\land$ | ル ゝ すべてのコントロール パネル項目 |                         | م ت                    |
| コンビューターの設定を調整します                                                                               |                      |                         | 3 表示方法 大きいアイコン・        |
| ④ BitLocker ドライブ暗号化                                                                            | Energy Star          | RemoteApp とデスクト!<br>続   | 表示方法は、「大きいアイコン」に変更します。 |
| 🔹 Windows ツール 🛛 🕘                                                                              | 🚱 インターネット オプション      | 🚕 インデックスのオプション          | ■ エクスプローラーのオプション       |
| <i>≪ キ−ボ−ド</i>                                                                                 |                      | 🌖 サウンド                  | 🛃 システム                 |
| 🌾 セキュリティとメンテナンス                                                                                | 夏 タスク バーとナビゲーション     | 🧈 デバイス マネージャー           | 余斎 デバイスとプリンター          |
| ▶ トラブルシューティング                                                                                  | 💐 ネットワークと共有センター      | バックアップと復元 (Windov<br>7) | ws 📙 ファイル履歴            |
| ▶ フォント                                                                                         | プログラムと機能             | 🛷 ללא                   | 🍇 ユーザー アカウント           |
| <b>し</b> ワーク フォルダー                                                                             | ● 音声認識               | 5_ 回復                   |                        |
| 🗊 記憶域                                                                                          | 資格情報マネージャー           | ■ 自動再生                  | 💦 色の管理                 |
| 😥 地域                                                                                           | 🍞 電源オプション            | 電話とモデム                  | 同期センター                 |

手順4. インターネットのプロパティが開きます。⑤「セキュリティ」タブの⑥「信頼済みサイト」を選択し、⑦サイト(S)をクリックします。

| 🎨 インターネットのプロパティ                                                    | ?                 | ×            |
|--------------------------------------------------------------------|-------------------|--------------|
| 全般 セキュリティ ブライバシー コンテンツ 接続 プログラム 詳細                                 | 設定                |              |
| 5                                                                  |                   |              |
| セキュリティ設定を表示または変更するゾーンを選択してください。                                    |                   | _            |
| 🥥 🖆 🖌 🗸 🛛 🔇                                                        |                   |              |
| インターネット ローカル イントラネッ 信頼済みサイト 制限付き<br>ト 6                            | ምላኮ               |              |
| 信頼済みサイト                                                            | #7.P(2)           |              |
| このゾーンには、コンピューターやファイルに損害を与えない<br>と信頼している Web サイトが含まれています。 (7)       | 9-11-( <u>3</u> ) |              |
|                                                                    |                   |              |
| このゾーンのセキュリティのレベル(L)                                                |                   |              |
| このゾーンで許可されているレベル: すべて                                              |                   |              |
|                                                                    | - 弊生! = 1         |              |
| - 女王ではいう能性のあるコンテンフをラウンロードする前<br>- 未署名の ActiveX コントロールはダウンロードされません。 |                   | •            |
|                                                                    |                   |              |
|                                                                    |                   |              |
| レベルのカスタマイズ( <u>C</u> ) 既定                                          | のレベル( <u>D</u> )  |              |
| すべてのゾーンを既定のレベルにリセ                                                  | ットする( <u>R</u> )  |              |
| OK キャンセル                                                           | 適用                | (A)          |
| OK ++>>セル                                                          | 適用                | ( <u>A</u> ) |

- 手順5.「この Web サイトをゾーンに追加する」に、ビジネス Net の URL を追加します。
  - •https://www.suitebank3.finemax.net
  - 1. ⑧「この Web サイトをゾーンに追加する(D)」に、URL を入力し、⑨追加(A)をクリックします。

|   | 😪 信頼済みサイト                                                             | × |
|---|-----------------------------------------------------------------------|---|
|   | このゾーンの Web サイトの追加と削除ができます。このゾーンの Web サイトす<br>べてに、ゾーンのセキュリティ設定が適用されます。 | ţ |
|   | この Web サイトをゾーンに追加する( <u>D</u> ): 9                                    |   |
| 8 | https://www.suitebank3.finemax.net 追加( <u>A</u> )                     |   |
|   | Web サイト( <u>W</u> ):                                                  |   |
|   | 削除( <u>R</u> )                                                        |   |
|   |                                                                       |   |
|   |                                                                       |   |
|   | ✓ このゾーンのサイトにはすべてサーバーの確認 (https:)を必要とする(S)                             |   |
|   | 閉じる( <u>C</u> )                                                       |   |

2. ⑩「Web サイト(W)」に URL が表示されます。⑪閉じる(C)をクリックし、ブラウザを再起動します。

|                      | 「 👫 信頼済みサイト                                                           | × |  |  |
|----------------------|-----------------------------------------------------------------------|---|--|--|
|                      | このゾーンの Web サイトの追加と削除ができます。このゾーンの Web サイトす<br>べてに、ゾーンのセキュリティ設定が適用されます。 |   |  |  |
|                      | この Web サイトをゾーンに追加する( <u>D</u> ):                                      |   |  |  |
|                      | 追加( <u>A</u> )                                                        |   |  |  |
| Web サイト( <u>W</u> ): |                                                                       |   |  |  |
| 10                   | https://www.suitebank3.finemax.net 削除(R)                              |   |  |  |
|                      |                                                                       |   |  |  |
|                      |                                                                       |   |  |  |
|                      |                                                                       |   |  |  |
|                      | ✓ このゾーンのサイトにはすべてサーバーの確認 (https:)を必要とする(S)                             |   |  |  |
|                      |                                                                       |   |  |  |
|                      | ① 閉じる( <u>C</u> )                                                     |   |  |  |
|                      |                                                                       |   |  |  |